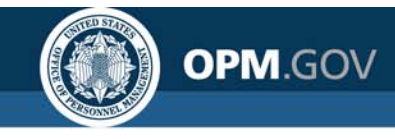

# **USA Staffing**

#### **USA Staffing Reporting & Analytics**

Reporting and Analytics Workgroup Meeting

April 28, 2020

#### Created by the OPM Federal Staffing Center

OFFICIAL USE NOTICE: This material is intended exclusively for use by USA Staffing Customers and is not to be distributed without approval from the USA Staffing Program Office. This communication may contain information that is proprietary, privileged, confidential or otherwise legally exempt from disclosure. If you have received this presentation in error, please notify the USA Staffing Program Office immediately and delete all copies of the material.

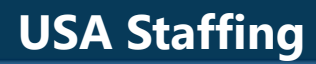

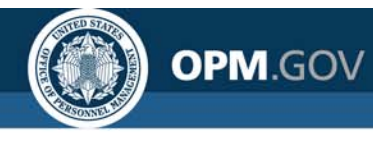

### Agenda

#### • Program Updates

- Cognos Performance Metrics
- Foresee Survey
- Business Intelligence (BI) Tool Evaluation Update

#### • Modifications to Reports and Data Models

- Reports
- Data Models

#### Cognos Tip

- Using Vacancy and Certificate Counts
- Open Demo and Q&A

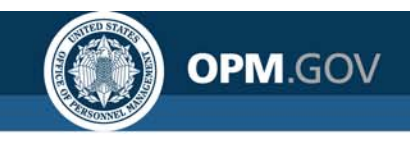

## **Cognos Performance Metrics**

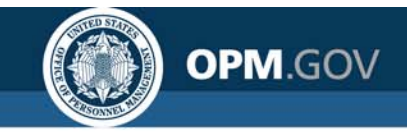

### **Report Run Success Rate**

Goal: Cognos Report Success Rate > = 95%

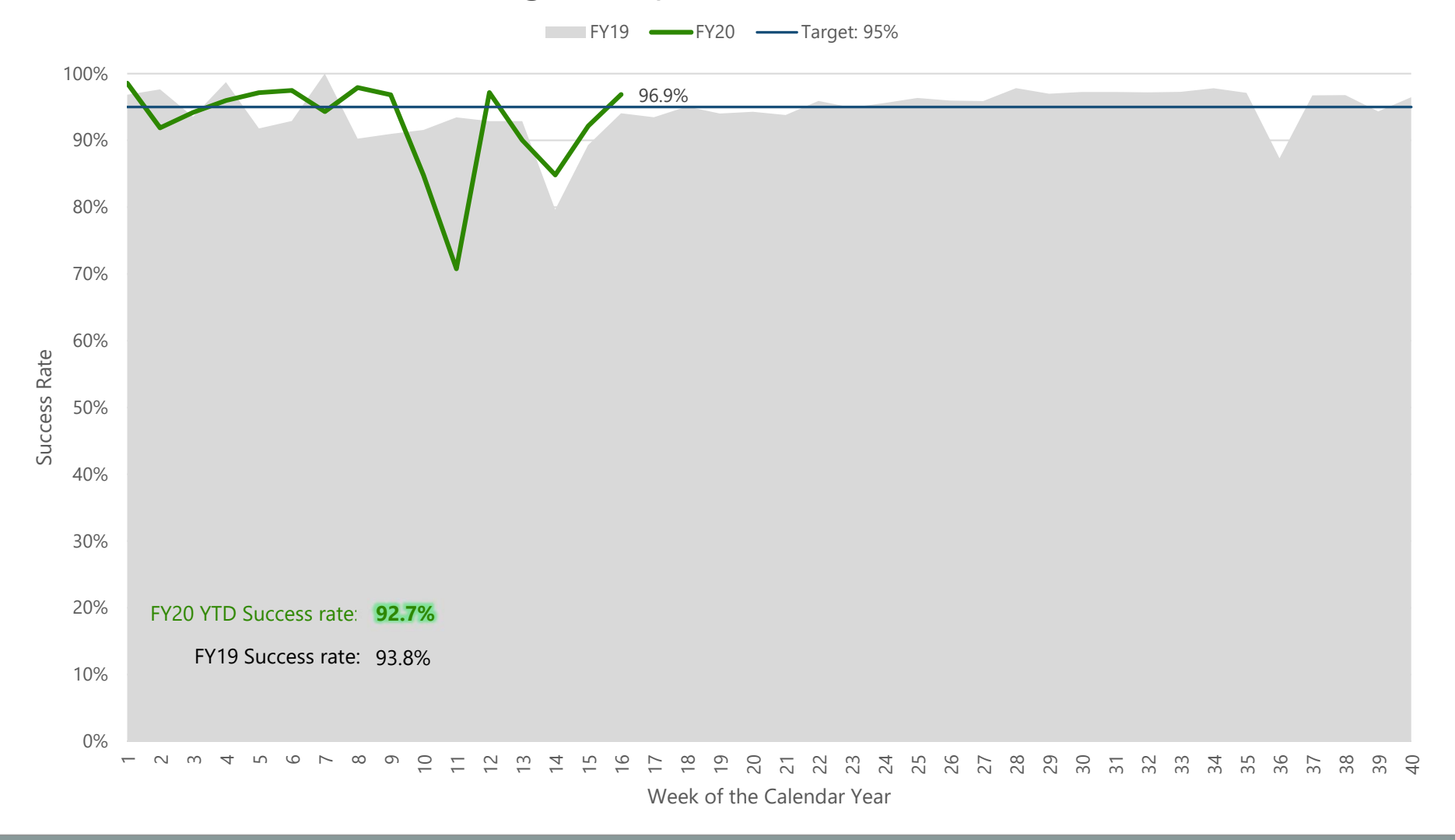

#### **USA Staffing**

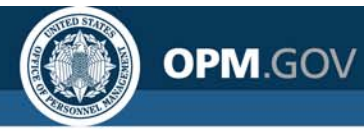

**Overall Success** 

Rate = 92.1%

## **HDW Report Performance**

Report Success Rate

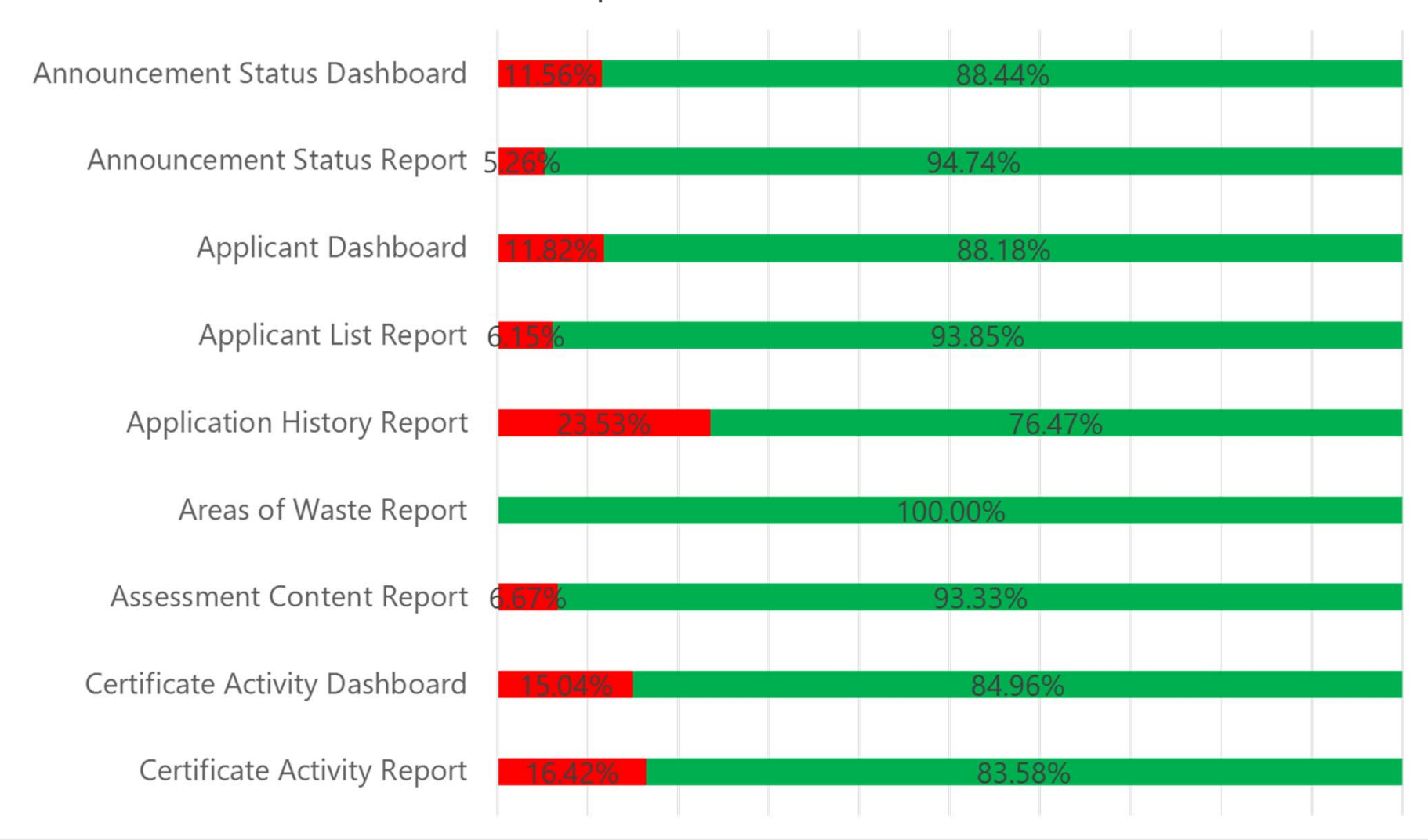

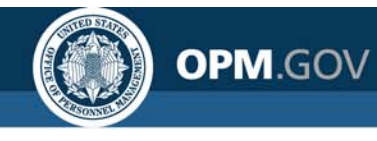

### **HDW Report Performance**

Report Success Rate

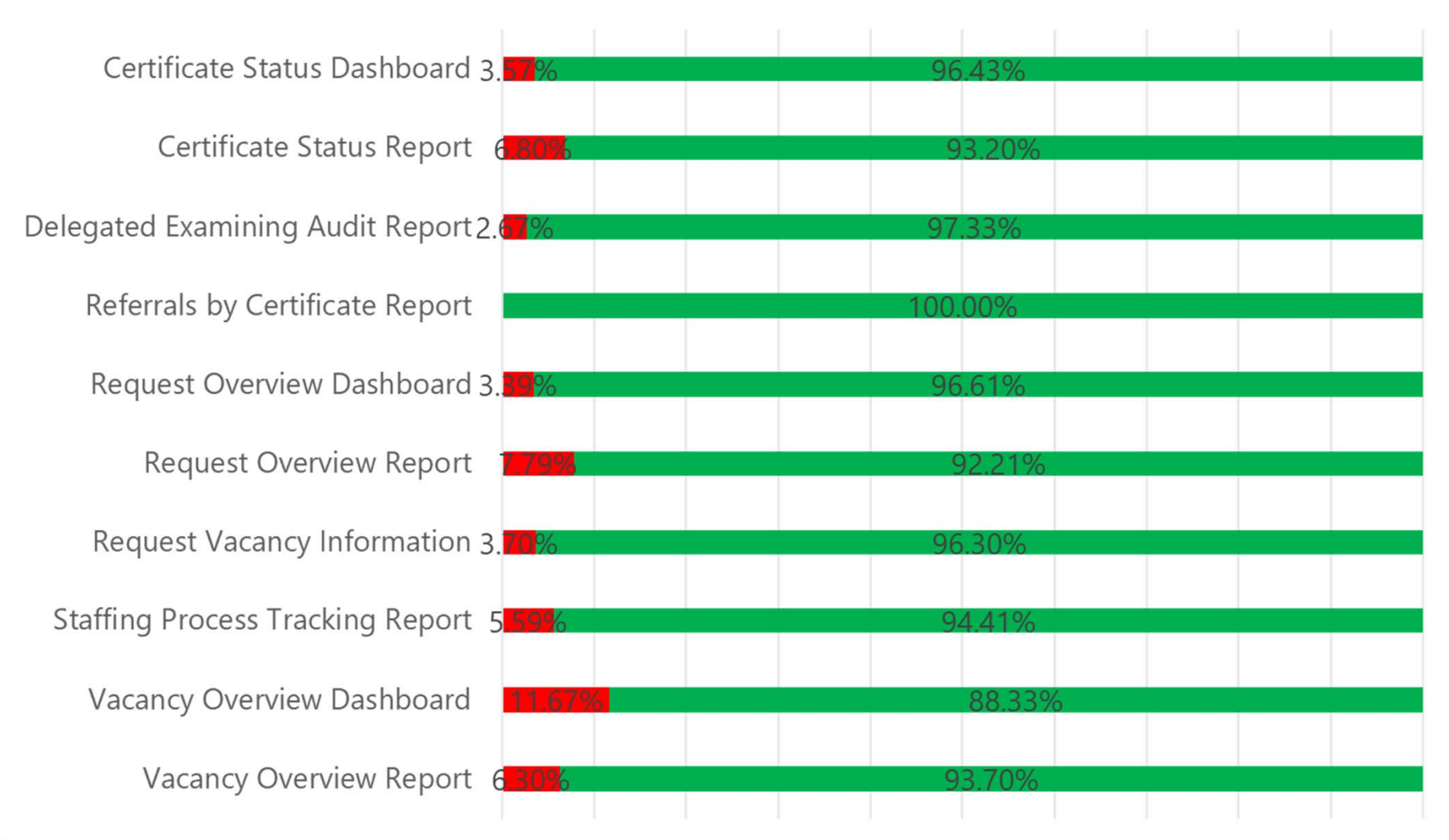

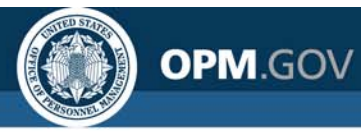

### **HDW Report Performance**

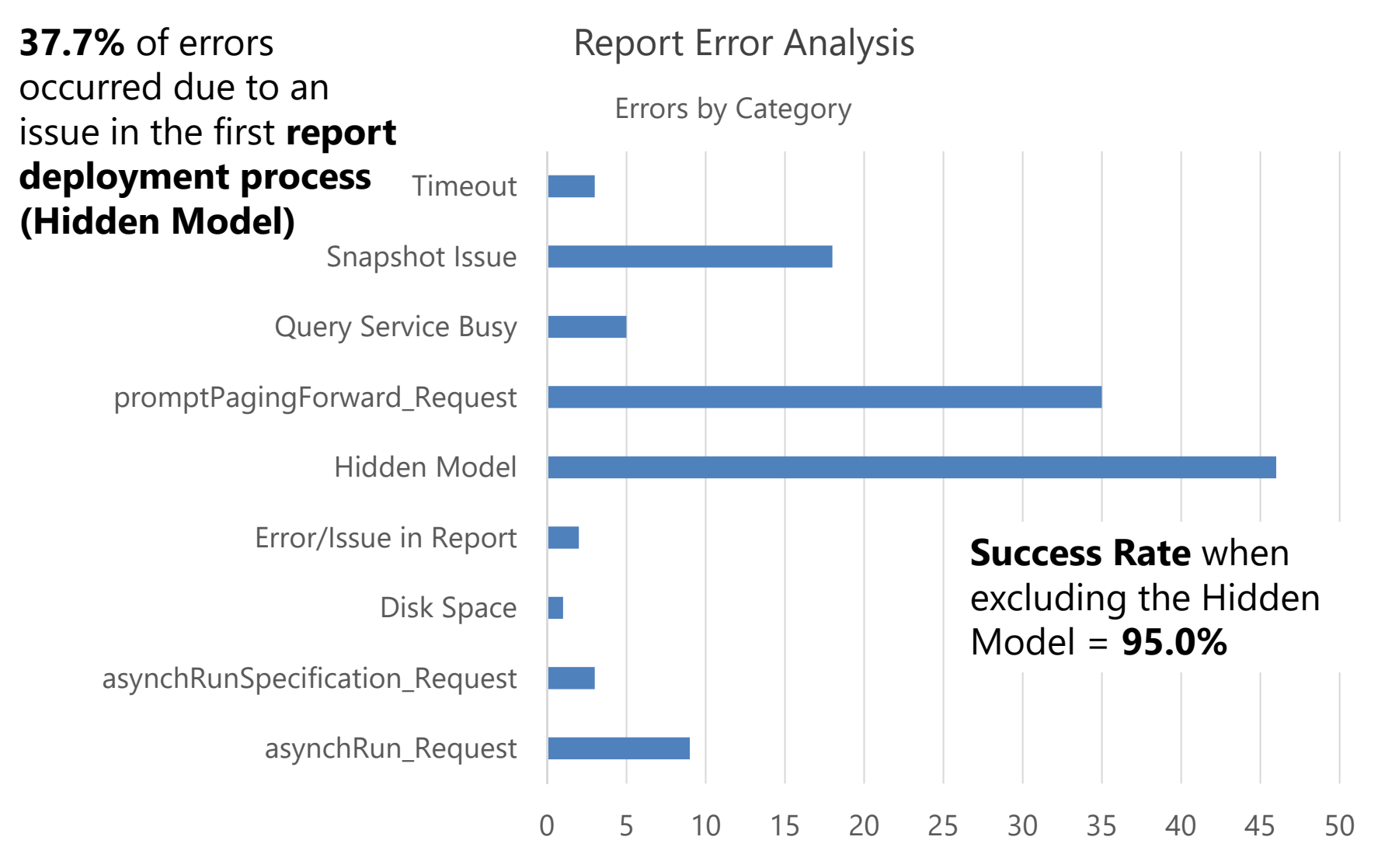

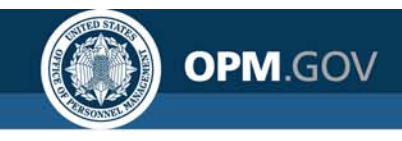

### **Report Runtime**

Goal: Cognos Report Runtime <1 min

FY 2019 FY 2020 Target: 30s

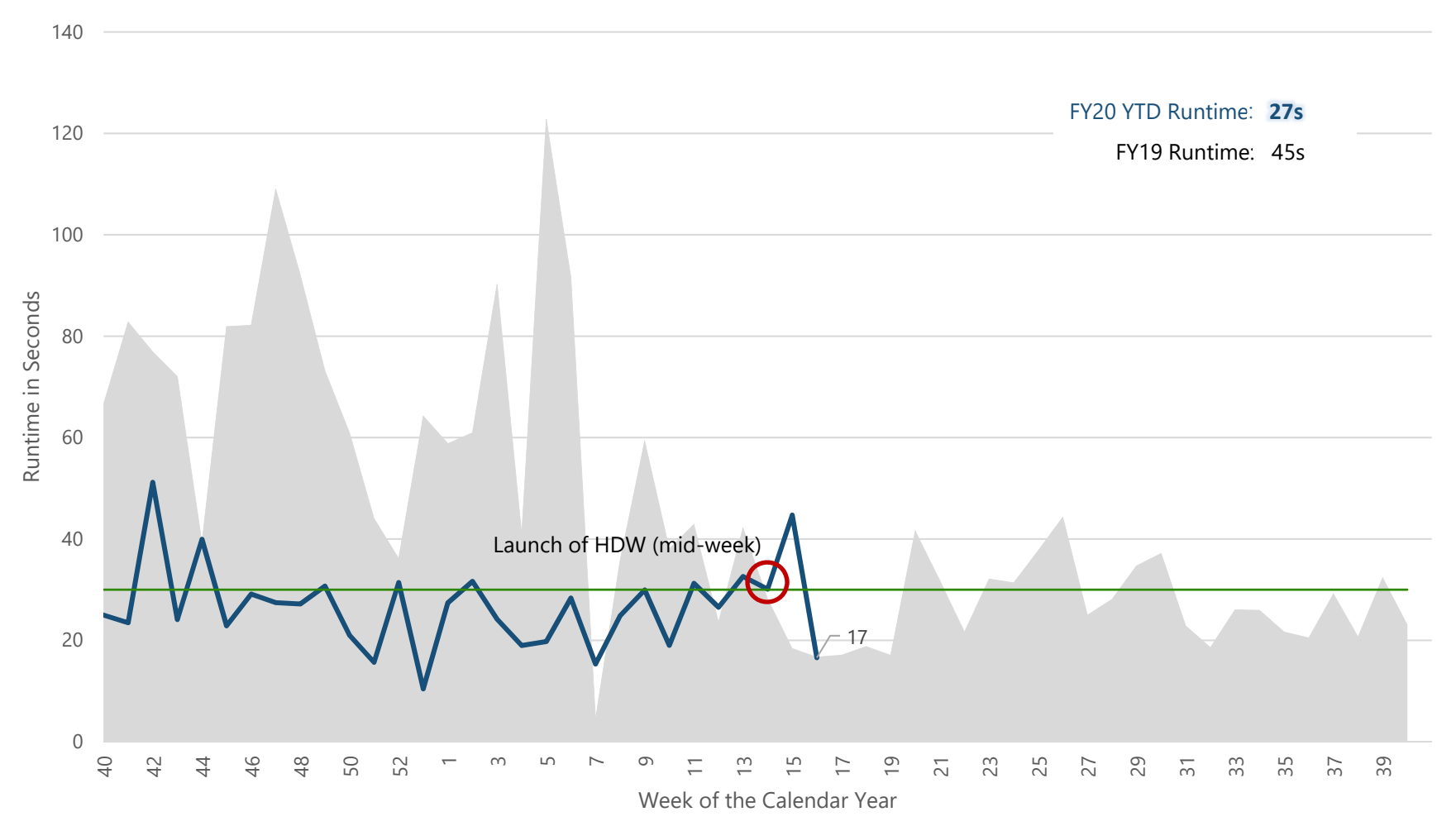

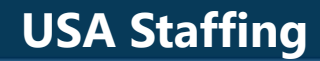

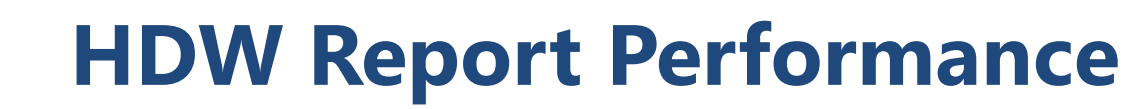

**OPM**.GOV

Average Runtime (Minutes)

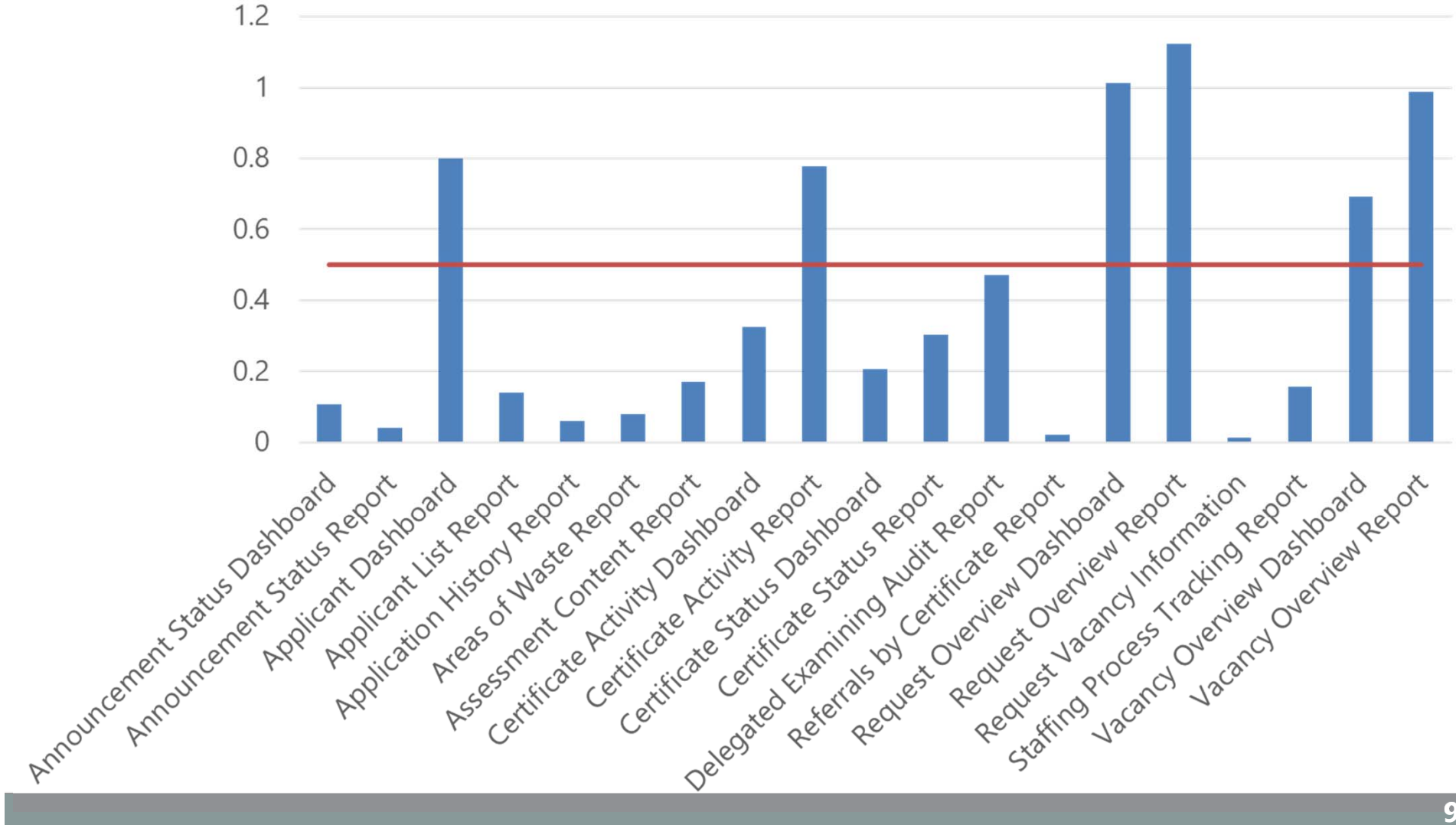

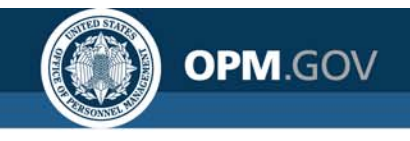

### **HDW Report Performance**

Average Runtime (Minutes) by Day

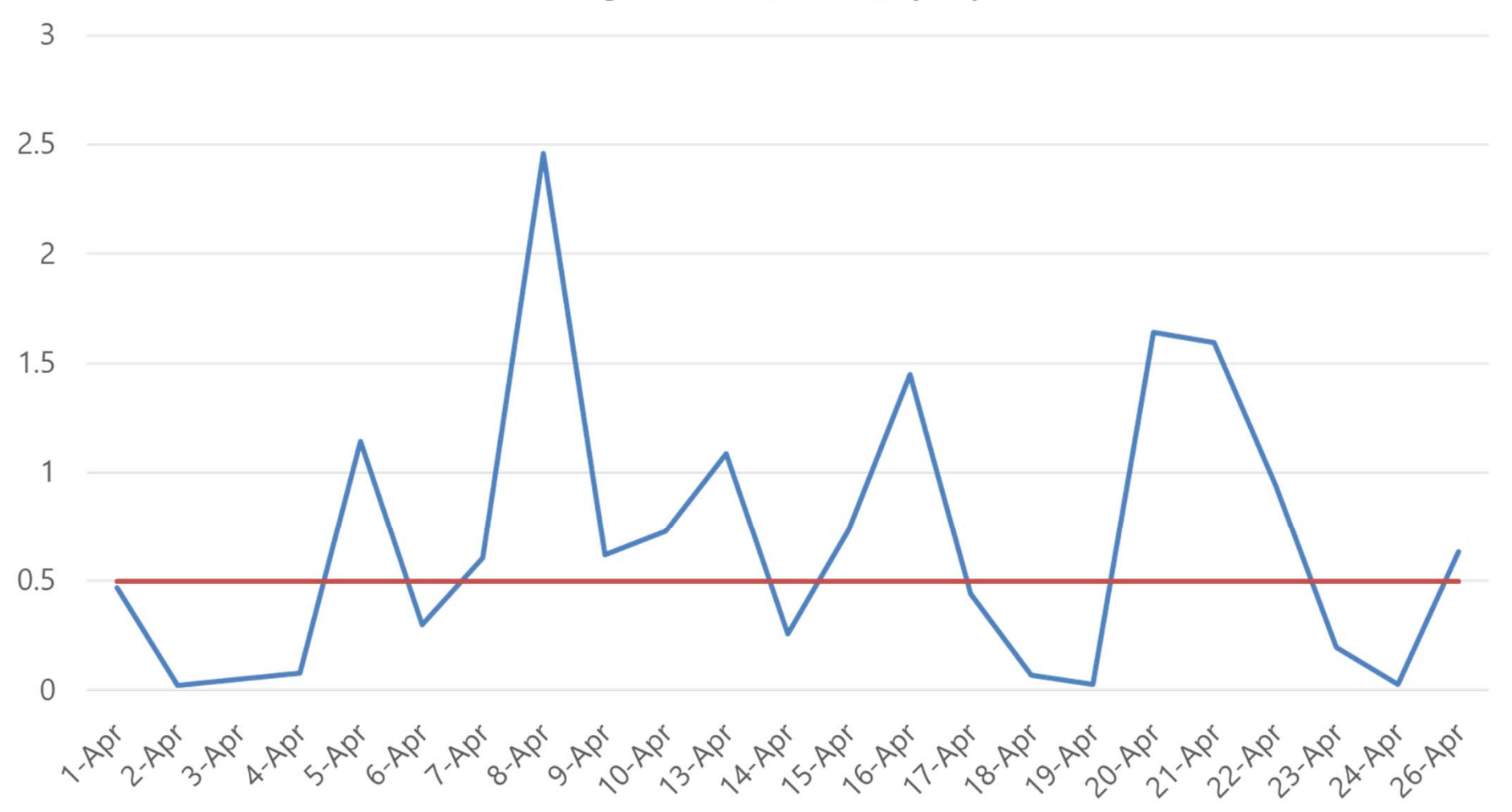

#### **USA Staffing**

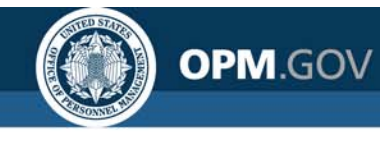

### **Foresee Survey**

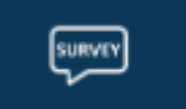

A new **survey** is available in Cognos to **collect feedback** on your experience and **measure the effectiveness** of the interface.

What is your overall level of satisfaction with Cognos reporting today?

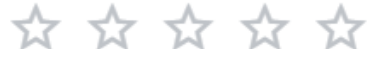

What types of reports did you use today? (Select all that apply)

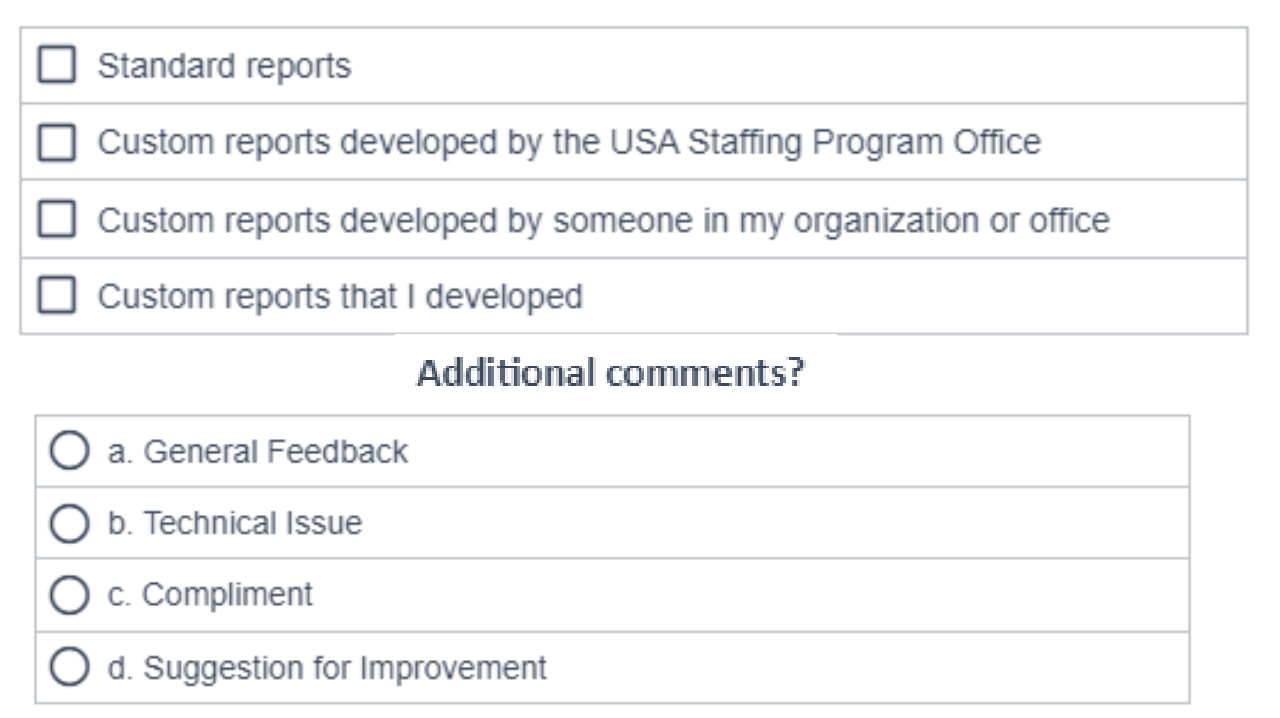

#### We need and value your feedback!

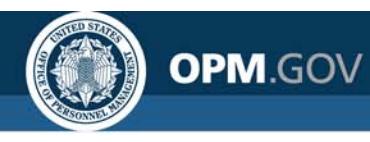

## **BI Tool Evaluation**

**Contracting action to replace Cognos** for USA Staffing and provide access to a standard BI tool to USAJOBS, USA Performance, and other Macon systems

#### **Oct-Nov**

#### **Market research**

Initial demos by top BI tools with follow-up technical discussions to inform the development of formal requirements. Tools: PowerBI, Tableau, Qlik, MicroStrategy, Looker, SiSense, ThoughtSpot

#### Dec-Jan

Formalize Requirements

Finalize requirements for a formal request for proposals from the market

#### May

Request for Proposals Receive responses to the RFP

### June-July

#### **Technical Evaluation**

Install high-performing tools in our data infrastructure and conduct rigorous performance and functional testing

### Early FY2021

#### **Begin Transition**

Work with agencies to begin moving reporting from Cognos to the new tool (Cognos running concurrently)

#### Late FY2021

#### **Complete Transition**

Complete the transition to a new tool and decommission Cognos

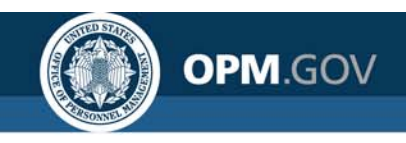

## **Modifications to Reports and Data Models**

Sprint 37 deployed to Production on April 15<sup>th</sup> Sprint 38 will be deployed to Production on April 29<sup>th</sup>

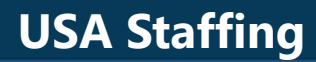

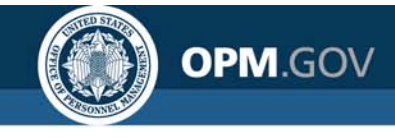

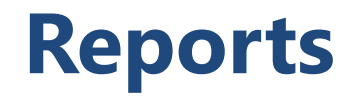

#### **New/Modified Reports**

#### Areas of Waste Report – will be deployed April 29th

The report was created. The report provides tabular data to identify potential waste from cancelled vacancies and certificates, unreleased vacancies, and certificates without selections..

Team Content > USA Staffing Packages and Folders > Hiring Data Warehouse

#### Assessment Content Report – will be deployed April 29th

The report was created. The report provides information about the content of an assessment package, including assessments, competency data, and item information.

Team Content > USA Staffing Packages and Folders > Hiring Data Warehouse

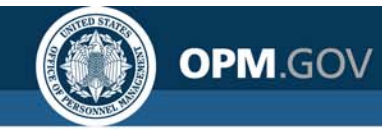

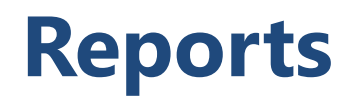

#### **New/Modified Reports**

#### **Delegated Examining Audit Report – deployed April 15th**

The report was created. The report provides tabular data displaying Delegated Examining Unit activity, including selected applications when applicable.

Team Content > USA Staffing Packages and Folders > Hiring Data Warehouse

#### New Hire Detail Report (COVID-19) – deployed April 15<sup>th</sup>

The report was created. The report displays a list of new hires by organization, office, and/or customer, specifically for new hires from vacancies tagged with the COVID-19 Mission Critical Occupation tag.

Team Content > USA Staffing Packages and Folders > Staffing Reports > Staffing > Other

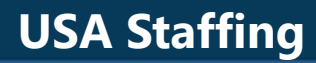

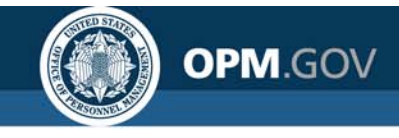

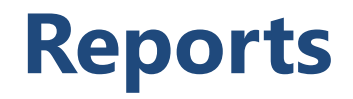

#### **New/Modified Reports**

#### **Referrals by Certificate Report – deployed April 15th**

The report was created. The report provides tabular data displaying details about one or more certificates, to include details about referred applications.

Team Content > USA Staffing Packages and Folders > Hiring Data Warehouse

#### Request, Vacancy, Announcement, Certificate Log (COVID-19) – deployed April 15th

The report was created. The report displays request, vacancy, announcement, and certificate numbers as well as milestone dates in the staffing process for vacancies tagged with the COVID-19 Mission Critical Occupation tag.

Team Content > USA Staffing Packages and Folders > Staffing Reports > Staffing > Other

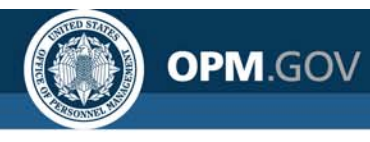

#### **Data Model Changes**

#### Application Eligibilities – will be deployed April 29<sup>th</sup>

A new query subject and associated query items was created to enable reporting on details related to an applicant's claimed and adjudicated eligibilities.

- [Presentation View].[Application Eligibilities].[Adjudicated Eligibility]
- [Presentation View].[Application Eligibilities].[Claimed Eligibility]
- [Presentation View].[Application Eligibilities].[Claimed Eligibility Label]
- [Presentation View].[Application Eligibilities].[Claimed Eligibility Type]

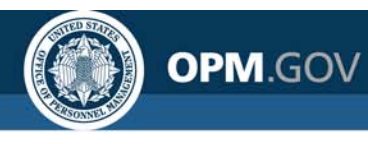

#### **Data Model Changes**

#### Application Ratings – will be deployed April 29th

A new query subject and associated query items was created to enable reporting on details related to the ratings an applicant received for each rating combination for a vacancy.

- [Presentation View].[Application Ratings].[Application Augmented Rating]
- [Presentation View].[Application Ratings].[Application Display Rating]
- [Presentation View].[Application Ratings].[Application Final or Display Rating]
- [Presentation View].[Application Ratings].[Application Final Rating]
- [Presentation View].[Application Ratings].[Application Grade]
- [Presentation View].[Application Ratings].[Application Rating Availability Status]
- [Presentation View].[Application Ratings].[Application Rating Category]
- [Presentation View].[Application Ratings].[Application Rating Creation Date/Time]
- [Presentation View].[Application Ratings].[Application Rating Last Modified Date/Time]
- [Presentation View].[Application Ratings].[Application Rating Notification Message]
- [Presentation View].[Application Ratings].[Application Rating Notification Message Code]
- [Presentation View].[Application Ratings].[Application Rating Overridden?]
- [Presentation View].[Application Ratings].[Application Series]
- [Presentation View].[Application Ratings].[Application Series Title]
- [Presentation View].[Application Ratings].[Application Specialty]

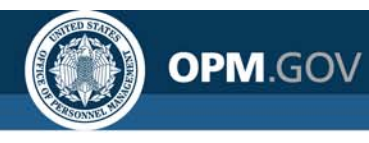

#### **Data Model Changes**

#### Assessment – deployed April 15th

A new query subject and associated query items was created to enable reporting on details related to an assessment associated with a vacancy.

- [Presentation View].[Assessment].[ACWA Assessment?]
- [Presentation View].[Assessment].[Assessment Close Date]
- [Presentation View].[Assessment].[Assessment Creation Date]
- [Presentation View].[Assessment].[Assessment ID]
- [Presentation View].[Assessment].[Assessment Name]
- [Presentation View].[Assessment].[Assessment Number of Competencies Rated]
- [Presentation View].[Assessment].[Assessment Open Date]
- [Presentation View].[Assessment].[Assessment Owner]
- [Presentation View].[Assessment].[Assessment Rating Method]
- [Presentation View].[Assessment].[Assessment Scoring Method]
- [Presentation View].[Assessment].[Assessment Type]
- [Presentation View].[Assessment].[Assessment Uses Equal Weighting?]
- [Presentation View].[Assessment].[Contains Rating?]
- [Presentation View].[Assessment].[Contains Screen-Out?]

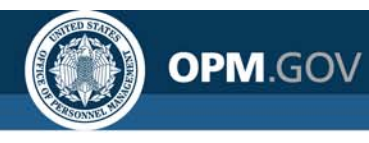

#### **Data Model Changes**

#### Assessment Competencies – deployed April 15th

A new query subject and associated query items was created to enable reporting on the competencies evaluated on an assessment.

- [Presentation View].[Assessment Competencies].[Assessment Competency Definition]
- [Presentation View].[Assessment Competencies].[Assessment Competency ID]
- [Presentation View].[Assessment Competencies].[Assessment Competency Source]
- [Presentation View].[Assessment Competencies].[Assessment Competency Title]
- [Presentation View].[Assessment Competencies].[Assessment Competency Type]

#### Assessment Competency Rating Combinations – deployed April 15<sup>th</sup>

A new query subject and associated query items was created to enable reporting on the pay plan, series, and grade(s) that each competency applies to when scoring an assessment.

- [Presentation View].[Assessment Competency Rating Combination].[Assessment Competency Rating Combination]
- [Presentation View].[Assessment Competency Rating Combination].[Competency Is Rated?]
- [Presentation View].[Assessment Competency Rating Combination].[Competency Proportional Weight]
- [Presentation View].[Assessment Competency Rating Combination].[Number of Rated Items]

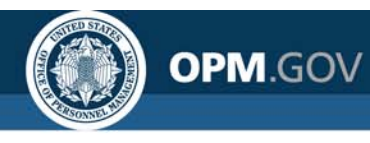

#### **Data Model Changes**

#### Assessment Items – deployed April 15th

A new query subject and associated query items was created to enable reporting on the items included on an assessment.

- [Presentation View].[Assessment Items].[Assessment Item ID]
- [Presentation View].[Assessment Items].[Assessment Item Number]
- [Presentation View].[Assessment Items].[Assessment Item Rating Scale]
- [Presentation View].[Assessment Items].[Assessment Item Required?]
- [Presentation View].[Assessment Items].[Assessment Item Response Type]
- [Presentation View].[Assessment Items].[Assessment Item Text]
- [Presentation View].[Assessment Items].[Assessment Item Used for Screen-Out?]
- [Presentation View].[Assessment Items].[Linked Competency]

#### Assessment Responses – deployed April 15th

A new query subject and associated query items was created to enable reporting on the response options associated with each item on an assessment.

- [Presentation View].[Assessment Responses].[Assessment Response Base Value]
- [Presentation View].[Assessment Responses].[Assessment Response Option]
- [Presentation View].[Assessment Responses].[Assessment Response Text]

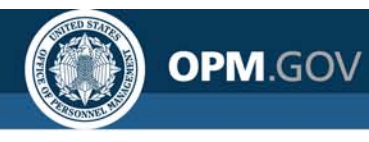

#### **Data Model Changes**

#### Assessment Package – deployed April 15th

A new query subject and associated query items was created to enable reporting on the details related to an assessment package.

- [Presentation View].[Assessment Package].[Assessment Package Complete?]
- [Presentation View].[Assessment Package].[Assessment Package ID]
- [Presentation View].[Assessment Package].[Assessment Package Is Template?]
- [Presentation View].[Assessment Package].[Assessment Package Last Modified Date/Time]
- [Presentation View].[Assessment Package].[Assessment Package Source Owning Office]
- [Presentation View].[Assessment Package].[Assessment Package Source Template Name]
- [Presentation View].[Assessment Package].[Assessment Package Status]
- [Presentation View].[Assessment Package].[Assessment Not Required?]

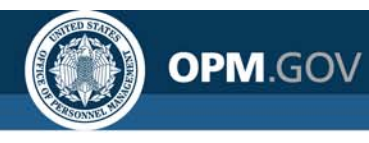

#### **Data Model Changes**

#### Assessment Package Rating Combinations – deployed April 15<sup>th</sup>

A new query subject and associated query items was created to enable reporting on the pay plan, series, and grade(s) an assessment package applies to when evaluating applicants.

- [Presentation View].[Assessment Package Rating Combinations].[Assessment Package Category Assignment Based on Augmented Ratings?]
- [Presentation View].[Assessment Package Rating Combinations].[Assessment Package Category Based on GS-9+ Professional/Scientific Rules?]
- [Presentation View].[Assessment Package Rating Combinations].[Assessment Package Grade]
- [Presentation View].[Assessment Package Rating Combinations].[Assessment Package Rating Combination]
- [Presentation View].[Assessment Package Rating Combinations].[Assessment Package Rating Combination Used?]
- [Presentation View].[Assessment Package Rating Combinations].[Assessment Package Series]
- [Presentation View].[Assessment Package Rating Combinations].[Assessment Package Specialty]

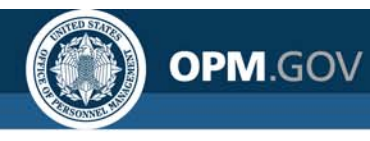

## **Staffing Administration**

#### Data Model Changes

#### **Evaluation Factors – will be deployed April 29th**

A new query subject and associated query items was created to enable reporting on the classification standard factors and functional guide factors used to evaluate a position.

- [Position Description Library].[Evaluation Factors].[Evaluation System]
- [Position Description Library].[Evaluation Factors].[Evaluation System Type]
- [Position Description Library].[Evaluation Factors].[Factor Level Assignment]
- [Position Description Library].[Evaluation Factors].[Factor Level Number]
- [Position Description Library].[Evaluation Factors].[Factor Name]
- [Position Description Library].[Evaluation Factors].[Factor Points Assigned]
- [Position Description Library].[Evaluation Factors].[Factor Text]

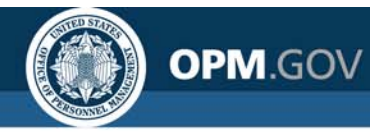

## **Time to Hire**

#### Data Model Changes

#### Time to Hire Metrics Dates – deployed April 15<sup>th</sup>

New query items were added to the Time to Hire Metrics Dates query subject to enable reporting on additional dates in the staffing process.

- [Time to Hire].[Time to Hire Metrics Dates].[Announcement Released Date]
- [Time to Hire].[Time to Hire Metrics Dates].[Complete Assessment Package Date]
- [Time to Hire].[Time to Hire Metrics Dates].[Formal Offer Accepted Date]
- [Time to Hire].[Time to Hire Metrics Dates].[Max Certificate Review Returned Date]
- [Time to Hire].[Time to Hire Metrics Dates].[Min Certificate Review Sent Date]

#### Time to Hire Days – will be deployed April 29th

A new query items was added to the Time to Hire Days query subject to enable reporting on the number of days between milestones in the staffing process.

- [Time to Hire].[Time to Hire Days].[Certificate Review Sent (Min) to Certificate Review Returned (Max)]
- [Time to Hire].[Time to Hire Days].[Request Approval to Complete Assessment Package]
- [Time to Hire].[Time to Hire Days].[Request Personnel Action Date to Announcement Open]
- [Time to Hire].[Time to Hire Days].[Request Personnel Action Date to Entry on Duty]

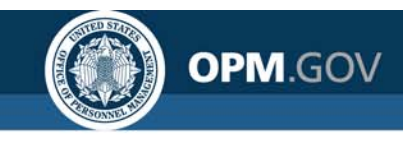

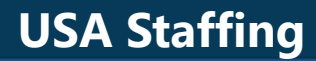

## **Cognos Tip**

### Using Vacancy and Certificate Counts

#### **USA Staffing**

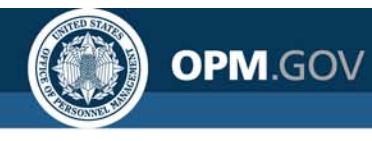

### **Staffing Reports Counts**

## The **Staffing Reports** data package includes **pre-built counts** at the **vacancy** level and **certificate** level.

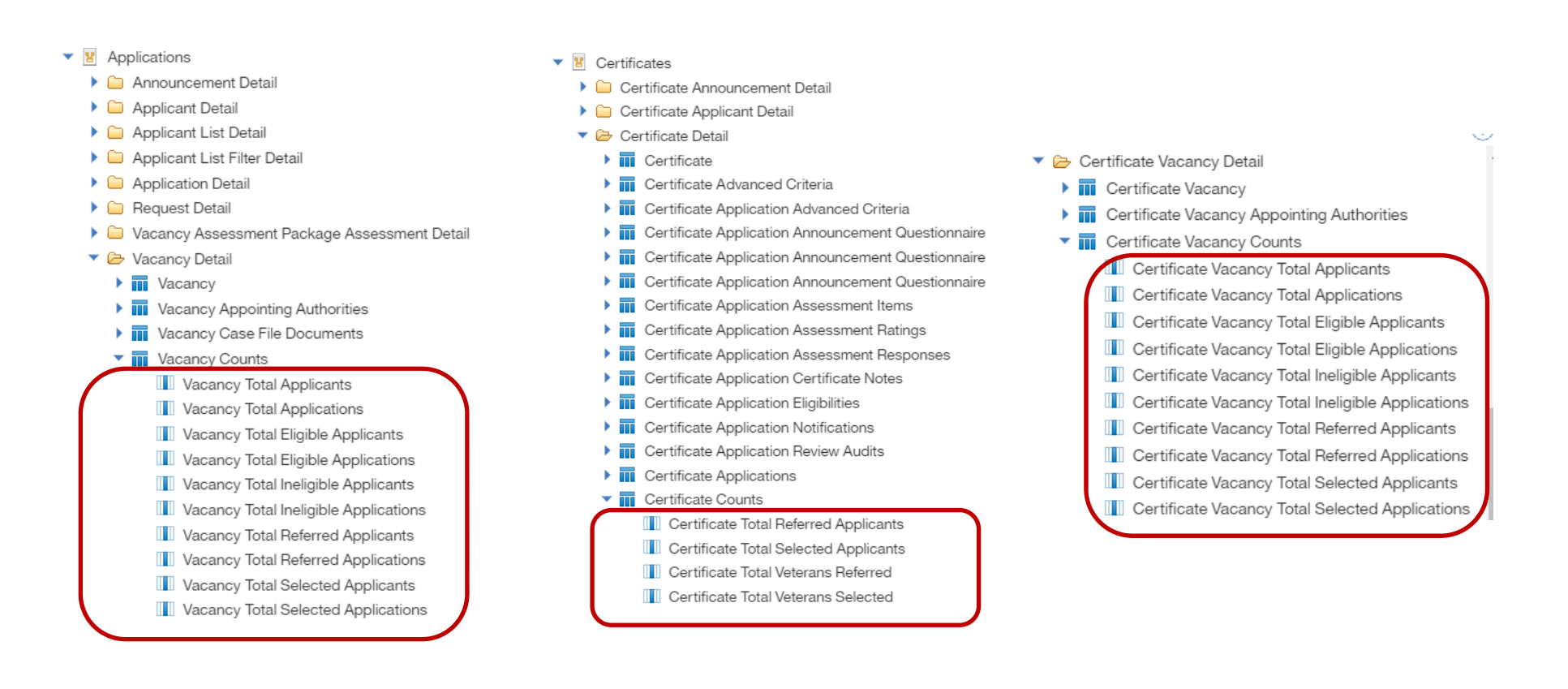

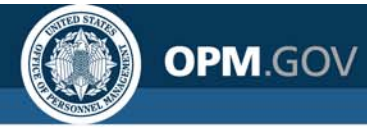

### **Staffing Reports Counts**

Used **correctly**, these counts quickly and easily add **valuable metrics** to reports.

| Vacancy Staffing<br>Organization Name                       | Vacancy Staffing<br>Office Name                                                          | Vacancy Number                   | Vacancy<br>Total<br>Applicants | Vacancy Total<br>Applications  | Vacancy Total<br>Eligible<br>Applicants | Vacancy Total<br>Eligible<br>Applications | Vacancy Total<br>Ineligible<br>Applicants | Vacancy Total<br>Ineligible<br>Applications | Vacancy Total<br>Referred<br>Applicants | Vacancy Total<br>Referred<br>Applications | Vacancy Total<br>Selected<br>Applicants | Vacancy Total<br>Selected<br>Applications |
|-------------------------------------------------------------|------------------------------------------------------------------------------------------|----------------------------------|--------------------------------|--------------------------------|-----------------------------------------|-------------------------------------------|-------------------------------------------|---------------------------------------------|-----------------------------------------|-------------------------------------------|-----------------------------------------|-------------------------------------------|
| OPM Program                                                 | Program Office                                                                           | 10002449                         | 28                             | 28                             | 25                                      | 25                                        | 3                                         | 3                                           | 19                                      | 19                                        | 2                                       | :                                         |
|                                                             |                                                                                          | 10002449 - Total                 | 28                             | 28                             | 25                                      | 25                                        |                                           |                                             | 19                                      | 19                                        | 2                                       |                                           |
|                                                             | Program Office                                                                           | - Total                          | 28                             | 28                             | 25                                      | 25                                        |                                           |                                             | 19                                      | 19                                        | 2                                       |                                           |
| OPM Program - Total                                         |                                                                                          |                                  | 28                             | 28                             | 25                                      | 25                                        | 3                                         | 3                                           | 19                                      | 19                                        | 2                                       |                                           |
| Overall - Total                                             |                                                                                          |                                  | 28                             | 28                             | 25                                      | 25                                        | 3                                         | 3                                           | 19                                      | 19                                        | 2                                       |                                           |
| VACANCY                                                     | 100024                                                                                   | 49 ~                             |                                | T                              |                                         | 0                                         |                                           |                                             | 2                                       |                                           |                                         | v 🛎 0                                     |
| Vacancy 1000                                                | 2449 IS A                                                                                | ssessment Package                | Annou                          | incement                       | Applicant Overvie                       | w 🥑 Certin                                | cates 📲                                   | Reviews T                                   |                                         |                                           |                                         | 1                                         |
| Office: Program (<br>Customer: Josh T<br>Hiring Official: H | Office<br>fest Customer<br>li <mark>ri</mark> ng Manager - Josh                          | HR Spec                          | ialist                         | Pay Plan Series G<br>GS-0201-1 | rade /<br>1/12/13 [                     | Announcement Type<br>DE-ST                | Status<br>Expired                         | Expiration<br>1/14/2                        | Date<br>2017                            |                                           |                                         |                                           |
| Case File                                                   | Position Informa                                                                         | tion Elig <mark>i</mark> bilitie | s Suppor                       | ting Documents                 | Settings                                |                                           |                                           |                                             | Docu                                    | ments 2                                   | Notes 3                                 | History                                   |
| There are m                                                 | atched applicants to                                                                     | o be reviewed!                   |                                |                                | /                                       | ·                                         |                                           |                                             |                                         |                                           |                                         |                                           |
| There are ap                                                | oplicant notification                                                                    | is that need to be sen           | t                              |                                |                                         |                                           |                                           |                                             |                                         |                                           |                                         |                                           |
| 🗹 Task                                                      | (0)                                                                                      |                                  |                                |                                | Active •                                | Add Task                                  |                                           |                                             |                                         |                                           |                                         |                                           |
|                                                             |                                                                                          |                                  | NO TASKS FOU                   | ND                             |                                         |                                           | Ĉ                                         |                                             |                                         | 1/13/2016<br>OPENED                       | 1/13/2016<br>CLOSED                     |                                           |
| 🖈 Req                                                       | ANICT # DEST-10002449-16-JC<br>CONTROL # 3247604900     OPEN ANNOUNCEMENT<br>IN USAJOBS# |                                  |                                |                                |                                         |                                           |                                           |                                             |                                         |                                           |                                         |                                           |
| Request Nu                                                  | mber                                                                                     |                                  | ÷                              | Status                         |                                         | ۰.                                        |                                           |                                             |                                         |                                           |                                         |                                           |
|                                                             | cants (2)                                                                                |                                  |                                |                                |                                         |                                           |                                           |                                             | 2222                                    | 2                                         |                                         |                                           |
| Filter by Name                                              | /Empli                                                                                   | Elago                            | d /Devlewed                    | DS                             |                                         |                                           |                                           | 28                                          | APPLIC                                  | ANTS                                      |                                         |                                           |
| Pitter by Name                                              | /900                                                                                     | All                              | d/Reviewed.                    | v                              | HH                                      | Clea                                      |                                           |                                             |                                         |                                           |                                         |                                           |
| Q Search                                                    |                                                                                          |                                  |                                |                                |                                         |                                           | 1                                         | 9                                           | 6                                       |                                           | 3                                       | )                                         |
| Name                                                        | .^ Er                                                                                    | mail                             |                                | \$ RSC                         | - Applicant Status                      | ÷                                         | ELIGI<br>REFER                            | BLE<br>RED                                  | ELIGIBLE NOT<br>REFERRED                |                                           | INELIGIBLE                              |                                           |
| Adamsway, Ada                                               | am ac                                                                                    | damadamsway@hotma                | il.com                         |                                | нн                                      |                                           |                                           |                                             |                                         |                                           |                                         |                                           |
| Bradford, Sam                                               | jc                                                                                       | hapman098+sam@gma                | ail.com                        |                                | нн                                      | 9                                         |                                           |                                             |                                         |                                           |                                         | 28                                        |

**USA Staffing** 

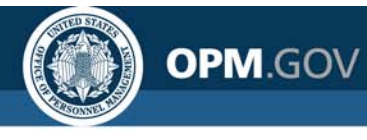

### **Staffing Reports Counts**

Used **incorrectly**, these counts can provide **misleading metrics**.

| Certificate Vacancy<br>Staffing Organization<br>Name | Certificate Vacancy Staffing<br>Office Name                                          | Certificate<br>Vacancy<br>Number                                                          | Certificate<br>Announcement Internal<br>Contact Name | Certificate Vacancy Customer Name                         | Certificate<br>Vacancy Total<br>Applications | Certificate Vacancy<br>Total Eligible<br>Applications | Certificate Vacancy<br>Total Ineligible<br>Applications | Certificate Vacancy<br>Total Referred<br>Applications | Certificate Vacancy<br>Total Selected<br>Applications |  |  |
|------------------------------------------------------|--------------------------------------------------------------------------------------|-------------------------------------------------------------------------------------------|------------------------------------------------------|-----------------------------------------------------------|----------------------------------------------|-------------------------------------------------------|---------------------------------------------------------|-------------------------------------------------------|-------------------------------------------------------|--|--|
| Department of the Army                               | Department of the Army ARFE FD-FZ Yongsan<br>CPAC and NAF HRO Areas I<br>- II        |                                                                                           | Kim, Sonhwa                                          | FD-NAF-W6B0AA-<br>USARMYGARRISONYONGSAN                   | 24                                           | 24                                                    | 0                                                       | 24                                                    | 8                                                     |  |  |
|                                                      |                                                                                      |                                                                                           | Kim, Sonhwa                                          | FZ-NAF-W1FDAA-<br>USARMYGARRISONREDCLOUDCASEY             | 24                                           | 24                                                    | 0                                                       | 24                                                    | 8                                                     |  |  |
|                                                      |                                                                                      | 10021125                                                                                  | Kim, Sonhwa                                          | US ARMY GARRISON, RED<br>CLOUD/CASEY (FZW1FDAA)           | 24                                           | 24                                                    | 0                                                       | 24                                                    | 8                                                     |  |  |
|                                                      | VACANCY 1002                                                                         | 1125 ~                                                                                    |                                                      |                                                           |                                              |                                                       |                                                         | v 🛎 🤉                                                 |                                                       |  |  |
|                                                      | Vacancy 10021125                                                                     | Assessment Packag                                                                         | ge 🥔 Announcement                                    | Applicant Overview 🥝 Certificates                         | Reviews +                                    |                                                       |                                                         |                                                       |                                                       |  |  |
|                                                      | Office: ARFE FD-FZ Yongsan CP<br>Customer: (multiple)<br>Hiring Official: Sonhwa Kim | AC and NAF HRO Areas                                                                      | I - II USAJOBS Job Title<br>Recreation Assi          | Pay Plan Series Grade Announcement<br>istant NF-0189-2 DE | Type Status Active                           | Expiration Date<br>▼ 6/7/2018                         |                                                         |                                                       |                                                       |  |  |
|                                                      | Case File Position Information There are applicant notifications that n              |                                                                                           | ollities Supporting Documents                        | Settings                                                  |                                              | Documents                                             | 1 <b>Q</b> Notes 0                                      | 🖨 History                                             |                                                       |  |  |
|                                                      |                                                                                      |                                                                                           | sent!                                                |                                                           |                                              |                                                       |                                                         | 8                                                     |                                                       |  |  |
|                                                      | Tasks (10)                                                                           | Tasks (10)<br>Task<br>Return Review [(0189-02) Certificate]<br>Make And Return Selections |                                                      | Active V Add Task Owner ODue * Sonbwa Kim 03/24/2017      |                                              | 3/14,<br>ope                                          | /2017 3/16/20<br>NED CLOSE                              | 17                                                    |                                                       |  |  |
|                                                      | Make And Return Selectio                                                             |                                                                                           |                                                      | Sonhwa Kim 05/05/2017                                     | ANNCT # FENAFF210021125                      |                                                       | OPEN ANNOUNCEMENT                                       |                                                       |                                                       |  |  |
|                                                      | Audit Certificates                                                                   |                                                                                           |                                                      | Sonhwa Kim 05/08/2017                                     | CONTROL # 3234040100                         | IN USAJOBS#                                           |                                                         |                                                       |                                                       |  |  |
|                                                      | ዳ Applicants (1)                                                                     |                                                                                           |                                                      |                                                           |                                              |                                                       |                                                         |                                                       |                                                       |  |  |
|                                                      | Filter by Name/Email:                                                                |                                                                                           | agged/Bevlawed R                                     | SC:<br>HH V Clear                                         | 6                                            | APPLICAN                                              | TS                                                      |                                                       |                                                       |  |  |
|                                                      | Name •                                                                               | Email<br>kimsonh@hotmail.com                                                              | ≎ RSC - Applica                                      | ant Status        +H     +                                | 5<br>ELIGIBLE<br>REFERRED                    | 1<br>ELICIBLE NOT<br>REFERRED                         | INELIGIBLE                                              |                                                       |                                                       |  |  |

Differences in the metrics are due to the grain, or level of detail of the data. Vacancy Counts and Certificate Vacancy Counts should only be used with vacancylevel data or higher. Certificate Counts should only be used with certificate-level data or higher. When more detailed data is added, metrics may be inflated.

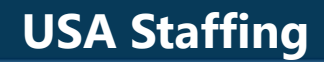

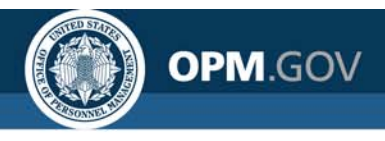

### **Staffing Reports – Vacancy Counts**

To **determine the grain**, consider whether the **relationship** of the query item is **one-to-one**, **one-to-many**, or **many-to-many with a vacancy**.

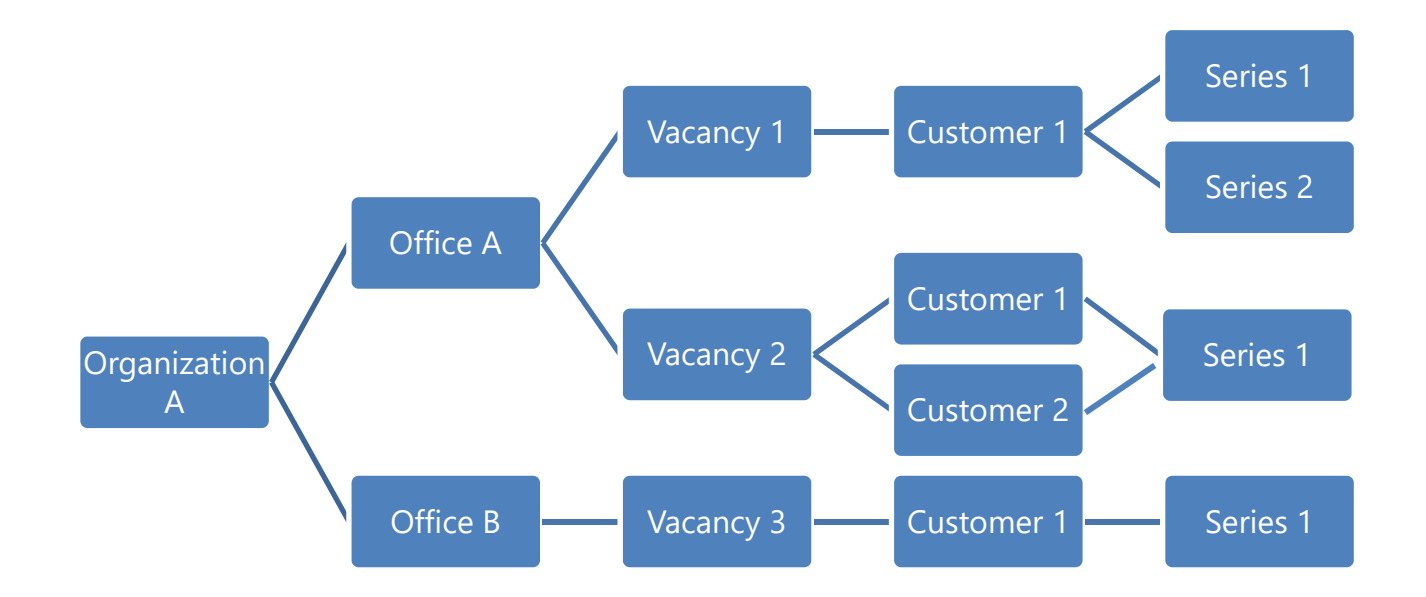

Only query items that are **one-to-one with vacancy** should be used with **Vacancy Counts** and **Certificate Vacancy Counts** query items.

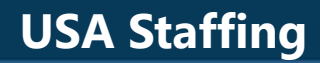

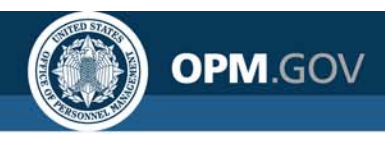

### **Staffing Reports – Certificate Counts**

To **determine the grain**, consider whether the **relationship** of the query item is **one-to-one**, **one-to-many**, or **many-to-many with a certificate**.

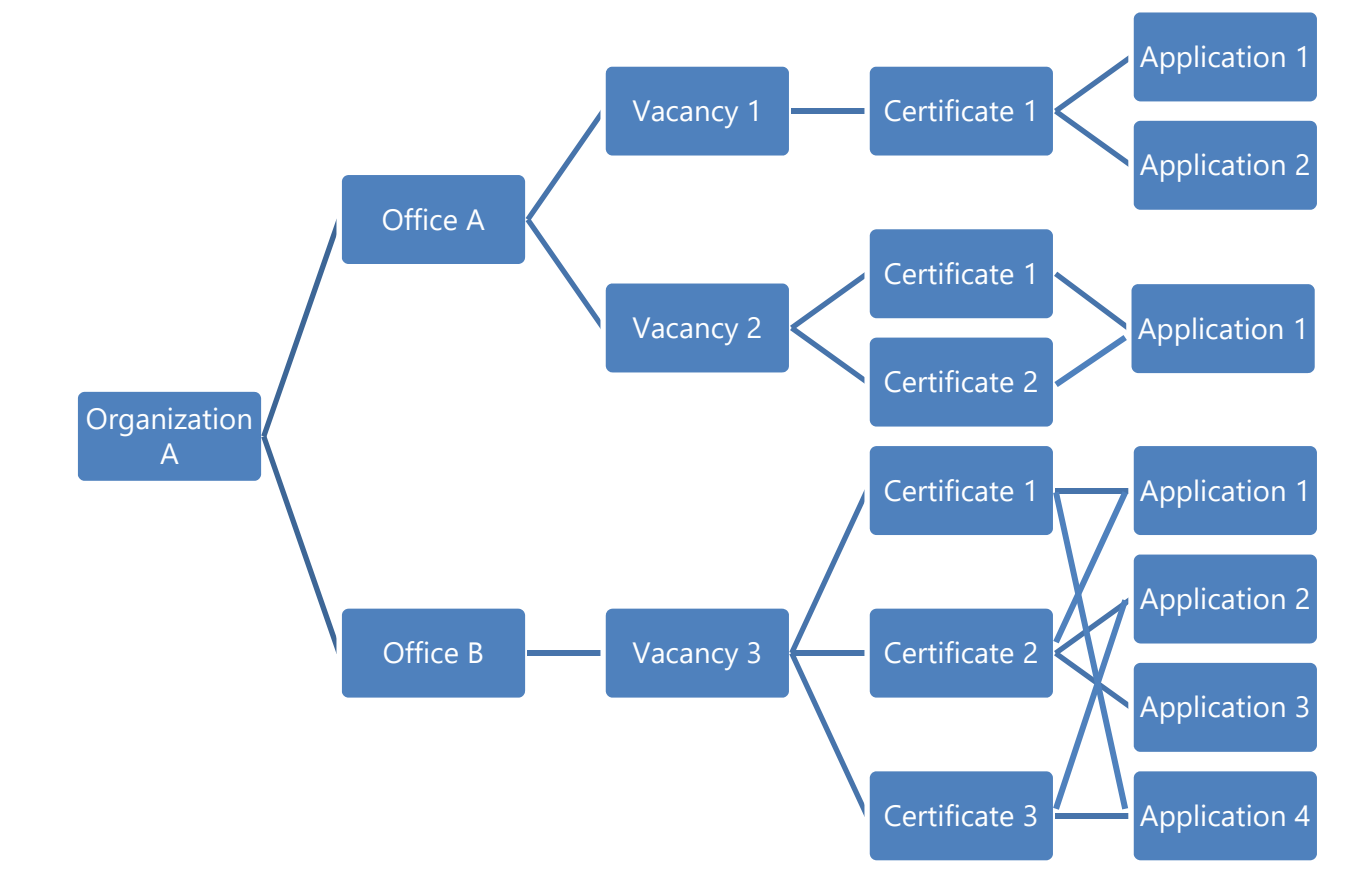

Only query items that are **one-to-one with certificate** should be used with **Certificate Counts** query items.

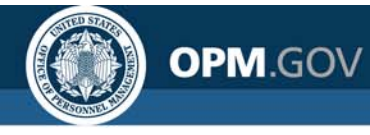

### **Staffing Reports – Certificate Counts**

Summary metrics should be used with caution for Certificate Counts.

| Certificate Vacancy Staffing<br>Organization Name | Certificate Vacancy Staffing<br>Office Name | Certificate Vacancy<br>Number | Certificate Vacancy<br>Description | Certificate<br>Number | Certificate Total Referred<br>Applicants | Certificate Total Veterans<br>Referred | Certificate Total Selected<br>Applicants | Certificate Total Veterans<br>Selected |
|---------------------------------------------------|---------------------------------------------|-------------------------------|------------------------------------|-----------------------|------------------------------------------|----------------------------------------|------------------------------------------|----------------------------------------|
| OPM Program                                       | Program Office                              | 10002449                      | GS-0201-11/12/13                   | 20160114-<br>NW-001   | 19                                       | 17                                     | 0                                        | 0                                      |
| )                                                 |                                             |                               |                                    | 20160115-<br>NW-001   | 17                                       | 15                                     | 1                                        | 1                                      |
|                                                   |                                             |                               |                                    | 20160115-<br>NW-002   | 19                                       | 17                                     | 1                                        | 1                                      |
|                                                   |                                             | 10002449 - Total              |                                    |                       | 55                                       | 49                                     | 2                                        | 2                                      |
|                                                   | Program Office - Total                      |                               |                                    |                       | 55                                       | 49                                     | 2                                        | 2                                      |
| OPM Program - Total                               |                                             |                               |                                    |                       | 55                                       | 49                                     | 2                                        | 2                                      |
| Overall - Total                                   |                                             |                               |                                    |                       | 55                                       | 49                                     | 2                                        | 2                                      |

A single application can be referred on multiple certificates, therefore summary rows may/will show inflated numbers.

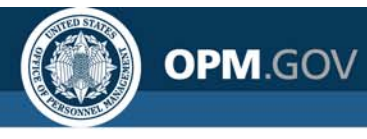

If pre-built metrics are displaying inflated numbers, you can create your own metrics using functions and calculations.

| Metric                                    | Calculation*                                                                                                    |
|-------------------------------------------|----------------------------------------------------------------------------------------------------|
| Vacancy Total<br>Applicants               | <b>Count</b> ( <b>distinct</b> [Applications].[Applicant].[Applicant ID] <b>for</b><br>[Applications].[Vacancy].[Vacancy Number])                                                                                             |
| Vacancy Total<br>Applications             | <b>Count</b> ( <b>distinct</b> [Applications].[Application].[Application<br>Number] <b>for</b> [Applications].[Vacancy].[Vacancy Number])                                                                                     |
| Vacancy Total<br>Eligible Applicants      | Count(distinct (if([Applications].[Application].[Application<br>Record Status Code] not in ('IN')) then<br>([Applications].[Applicant].[Applicant ID]) else (null)) for<br>[Applications].[Vacancy].[Vacancy Number])         |
| Vacancy Total<br>Eligible<br>Applications | Count(distinct (if([Applications].[Application].[Application<br>Record Status Code] not in ('IN')) then<br>([Applications].[Application].[Application Number]) else (null))<br>for [Applications].[Vacancy].[Vacancy Number]) |

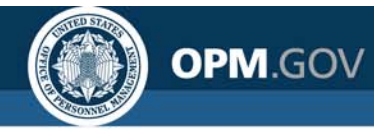

| Metric                                      | Calculation                                                                                                    |
|---------------------------------------------|----------------------------------------------------------------------------------------------------|
| Vacancy Total<br>Ineligible<br>Applicants   | Count(distinct (if([Applications].[Application].[Application<br>Record Status Code] = 'IN') then<br>([Applications].[Applicant].[Applicant ID]) else (null)) for<br>[Applications].[Vacancy].[Vacancy Number])         |
| Vacancy Total<br>Ineligible<br>Applications | Count(distinct (if([Applications].[Application].[Application<br>Record Status Code] = 'IN') then<br>([Applications].[Application].[Application Number]) else (null))<br>for [Applications].[Vacancy].[Vacancy Number]) |
| Vacancy Total<br>Referred<br>Applicants     | <b>Count(distinct</b> [Certificates].[Certificate Applicants].[Certificate<br>Applicant ID] <b>for</b> [Certificates].[Certificate Vacancy].[Certificate<br>Vacancy Number])                                           |
| Vacancy Total<br>Referred<br>Applications   | <b>Count(distinct</b> [Certificates].[Certificate Applications].[Certificate<br>Application Number] <b>for</b> [Certificates].[Certificate<br>Vacancy].[Certificate Vacancy Number])                                   |

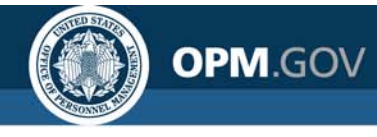

| Metric                                    | Calculation                                                                                                    |
|-------------------------------------------|----------------------------------------------------------------------------------------------------|
| Vacancy Total<br>Selected<br>Applicants   | Count(distinct (if([Certificates].[Certificate<br>Applications].[Certificate Application Audit Code] = 'Selected')<br>then ([Certificates].[Certificate Applicants].[Certificate Applicant<br>ID]) else (null)) for [Certificates].[Certificate Vacancy].[Certificate<br>Vacancy Number])         |
| Vacancy Total<br>Selected<br>Applications | Count(distinct (if([Certificates].[Certificate<br>Applications].[Certificate Application Audit Code] = 'Selected')<br>then ([Certificates].[Certificate Applications].[Certificate<br>Application Number]) else (null)) for [Certificates].[Certificate<br>Vacancy].[Certificate Vacancy Number]) |

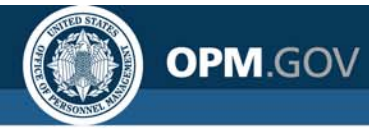

| Metric                                      | Calculation                                                                                                    |
|---------------------------------------------|----------------------------------------------------------------------------------------------------|
| Certificate Total<br>Referred<br>Applicants | <b>Count(distinct</b> [Certificates].[Certificate Applicants].[Certificate<br>Applicant ID] <b>for</b> [Certificates].[Certificate Vacancy].[Certificate<br>Vacancy Number],[Certificates].[Certificate].[Certificate Number])                                                                                                    |
| Certificate Total<br>Selected<br>Applicants | <b>Count(distinct</b> (if([Certificates].[Certificate<br>Applications].[Certificate Application Audit Code] = 'Selected')<br><b>then</b> ([Certificates].[Certificate Applicants].[Certificate Applicant<br>ID]) <b>else</b> (null)) <b>for</b> [Certificates].[Certificate Vacancy].[Certificate<br>Vacancy Number],[Certificates].[Certificate].[Certificate Number]) |

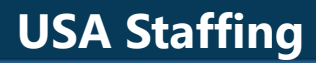

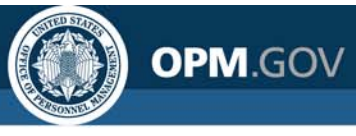

| Metric                                 | Calculation                                                                                                    |
|----------------------------------------|----------------------------------------------------------------------------------------------------|
| Certificate Total<br>Veterans Referred | Count(distinct (if([Certificates].[Certificate<br>Applications].[Certificate Application Veterans Preference Code]<br>not in ('NP','NV')) then ([Certificates].[Certificate<br>Applicants].[Certificate Applicant ID]) else (null)) for<br>[Certificates].[Certificate Vacancy].[Certificate Vacancy<br>Number],[Certificates].[Certificate].[Certificate Number])                                                                                                    |
| Certificate Total<br>Veterans Selected | Count(distinct (if(([Certificates].[Certificate<br>Applications].[Certificate Application Audit Code] = 'Selected')<br>and ([Certificates].[Certificate Applications].[Certificate<br>Application Veterans Preference Code] not in ('NP','NV'))) then<br>([Certificates].[Certificate Applicants].[Certificate Applicant ID])<br>else (null)) for [Certificates].[Certificate Vacancy].[Certificate<br>Vacancy Number],[Certificates].[Certificate].[Certificate Number]) |

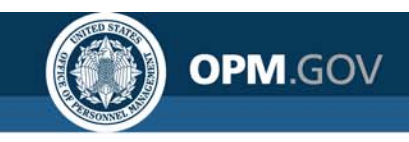

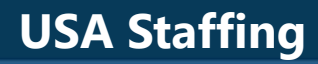

### **Open Demo and Q&A**

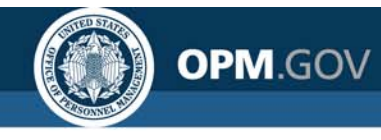

### **Resources and Contacts**

#### **IBM Cognos Analytics User Guide**

The official IBM user guide for Reporting via Cognos Analytics: <u>https://www.ibm.com/support/knowledgecenter/SSEP7J\_11.0.0/com.ibm.swg.ba.cog</u> <u>nos.ug\_cr\_rptstd.doc/ug\_cr\_rptstd.pdf?view=kc</u>

#### **USA Staffing Resource Center**

Under the Reports and Analytics section, you'll find presentations from previous workgroup sessions and other resources:

https://help.usastaffing.gov/USASUpgResCtr/index.php/USA\_Staffing\_Upgrade\_Reso urce\_Center

#### **Need Help?**

If you are experiencing issues accessing Cognos or need help to create or troubleshoot a report, submit a HelpDesk ticket through USA Staffing. If you are unable to submit a HelpDesk ticket, please contact us at

#### USAStaffingData@opm.gov